## Optimising the network speed on Evolution server and all workstations

On the Evolution server and workstation PC, do the following:

- 1. Close all applications and connection on the local PC.
- 2. Right click on the network icon below on the PC's System Tray (bottom right of monitor).

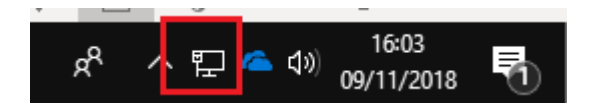

3. Click the option marked below.

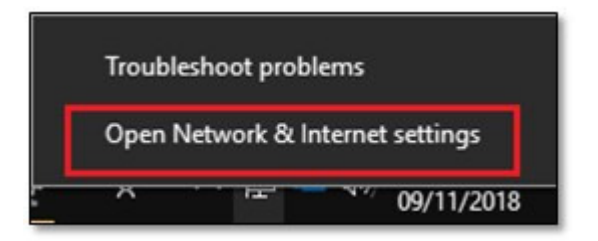

4. Click the **Ethernet** button below.

| Settings           |                                  |
|--------------------|----------------------------------|
| Home               | Ethernet                         |
| Find a setting     |                                  |
| Network & Internet | root.adinternal.com<br>Connected |
| 🔛 Ethernet         |                                  |
|                    |                                  |
| % VPN              |                                  |
| 🕒 Data usage       |                                  |
| Proxy              |                                  |

5. On the right side of the screen, click the link marked below

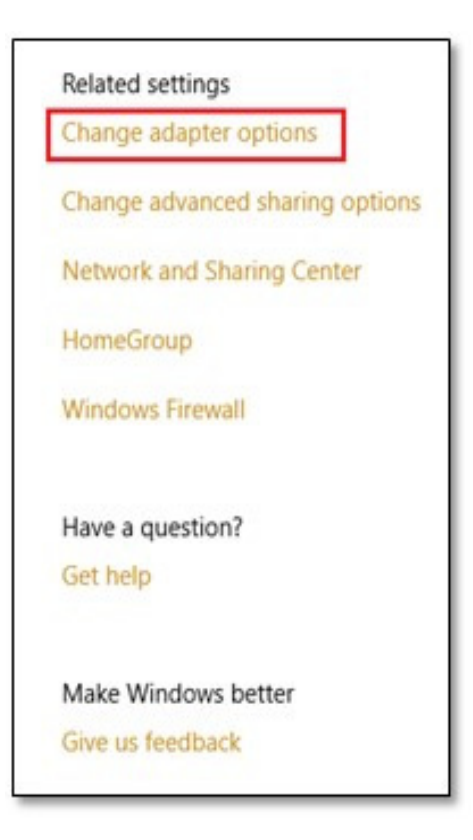

6. Right click on the Ethernet network card and select Properties.

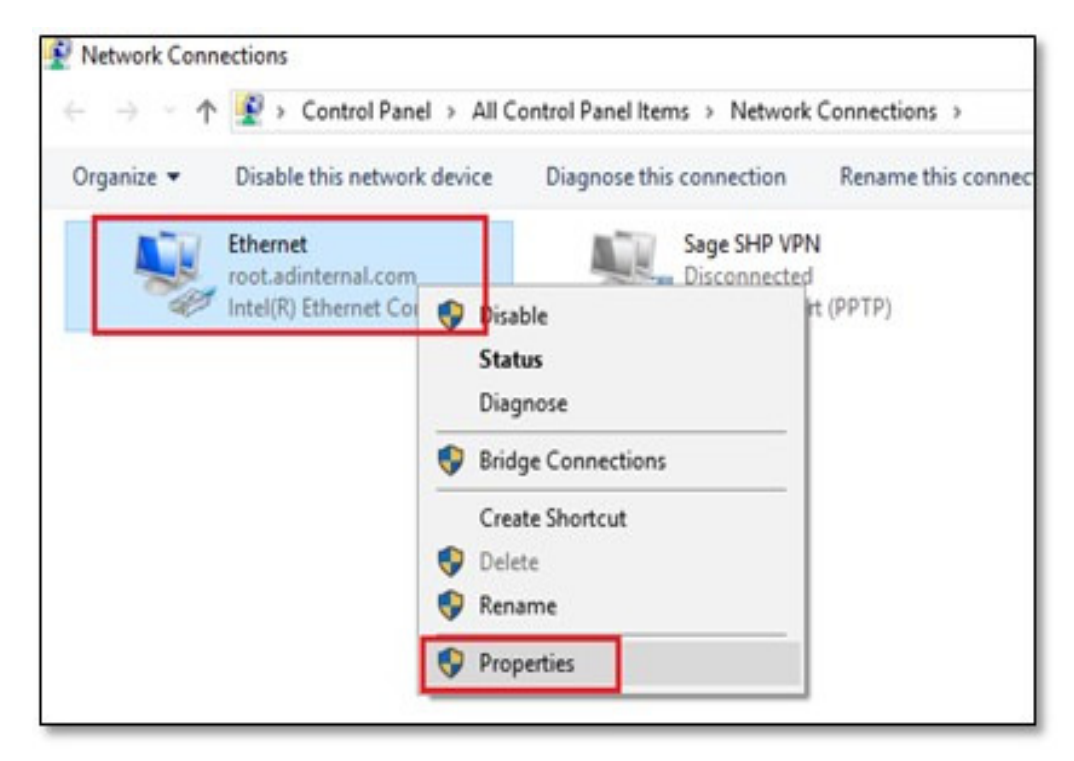

7. Click the **Configure** button below.

| Ethernet Properties                                                                                                    | s                                                                                                    | ×                                         |
|----------------------------------------------------------------------------------------------------|----------------------------------------------------------------------------------------------------|-------------------------------------------|
| Networking                                                                                                    |                                                                                                    |                                           |
| Connect using:                                                                                                    |                                                                                                    |                                           |
| Intel(R) Etheme                                                                                                    | t Connection I217-LM                                                                                                    |                                           |
| This connection uses                                                                                                    | the following items:                                                                                                    | Configure                                 |
| Client for Mc File and Print File and Print Gos Packet Gos Packet File Anternet Proto Anternet Proto Anternet | rosoft Networks<br>er Sharing for Microsoft<br>DIS6 Bridged Networkin<br>Scheduler<br>bool Version 4 (TCP/IPv<br>twork Adapter Multiplexo<br>DP Protocol Driver | Networks<br>g Driver<br>4)<br>or Protocol |
| Install                                                                                                    | Uninstall                                                                                                    | Properties                                |
| Description<br>Allows your comput<br>network.                                                                                                    | er to access resources o                                                                                                    | on a Microsoft<br>K Cancel                |

8. On the Advanced tab click on the Speed and Duplex property below. On the right side, select the specific speed option as relevant to you own local network.

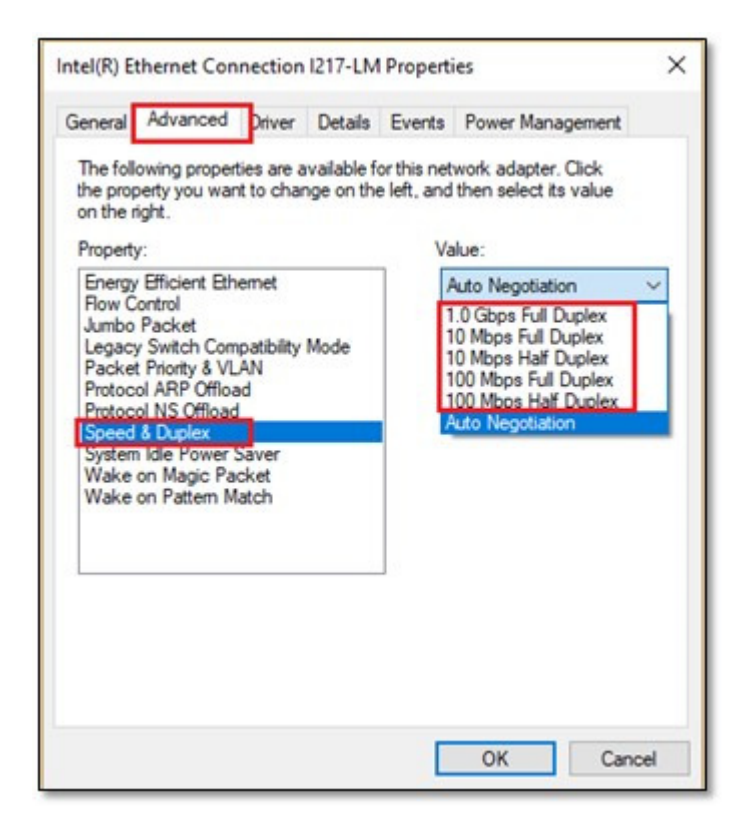

- 9. Click the Ok button above to save the change. Notice how the network connection may be rapidly temporarily dropped and then re-initialised.
- 10. The Evolution and general network speed should now be significantly increased as well as promoting a higher level of network stability.